## Accessing Homepage for an EXISTING PROVIDER:

Good afternoon, the new single-entry front door with the Provider Network Management (PNM) module is now active. You will be able to use the link below to access the PNM module to change your certification record. You will use your OH|ID that you currently have for the DODD applications to login.

You will want to click on this link <a href="https://ohpnm.omes.maximus.com/OH\_PNM\_PROD/">https://ohpnm.omes.maximus.com/OH\_PNM\_PROD/</a>

You will need to log in.

After you use the link, you will read the terms and click the yes to have read the agreement.

You will see the next page, and selection your current Reg ID from your list:

| E ( | Ohio A Provider Network Management Medicaid Home Learning Contact Fee Schedule                           |                     |          |                                                  |            |             |                                             |                       |                    |          |                | L TedPNM O Log out |                          |  |
|-----|----------------------------------------------------------------------------------------------------|---------------------|----------|--------------------------------------------------|------------|-------------|---------------------------------------------|-----------------------|--------------------|----------|----------------|--------------------|--------------------------|--|
|     | My Providers Select Provider Pending Agent Requests Account Administration DD Account Administration New |                     |          |                                                  |            |             |                                             |                       |                    |          |                |                    | New Provider ?           |  |
|     | Reg ID                                                                                                   | Provider            | Status   | Provider Type                                    | NPI        | Medicaid ID | Speciality                                  | DD Contract<br>Number | DD Facility Number | Location | Effective Date | Submit Date        | Revalidation Due<br>Date |  |
|     | T                                                                                                    | т                   | Al       | т                                                | T          | T           | AI                                          | T                     | T                  | т        | T              | · • •              | T                        |  |
|     | <u>10111</u>                                                                                             | ACME CARE           | Complete | 60 - Medicare<br>Certified Home<br>Health Agency | 5657896595 | 654789      | MEDICARE<br>CERTIFIED HOME<br>HEALTH AGENCY |                       |                    |          | 05/28/11       | 05/04/16           | 01/01/23                 |  |
|     | <u>51500</u>                                                                                             | SAUL<br>GOODMAN     | Complete | 38 - NON-<br>Agency Nurse<br>RN or LPN           | 6542857985 | 312654      | PDN/ODM<br>WAIVER<br>REGISTERED<br>NURSE    | 2563195               | 5689235            |          | 07/09/10       | 04/15/16           | 12/01/22                 |  |
|     | <u>45678</u>                                                                                             |                     | Complete | 38 - NON-<br>AGENCY NURSE<br>- RN OR LPN         | 3569865421 | 481855      | PDN/ODM<br>WAIVER<br>REGISTERED<br>NURSE    | 7712854               | 1542369            |          | 05/04/09       | 03/21/16           | 09/28/25                 |  |
|     | <u>86753</u>                                                                                             | <u>SMITH JOHN V</u> | Inactive | 38 - NON-<br>AGENCY NURSE<br>RN OR LPN           | 7946132864 | 656599      | PDN/ODM<br>WAIVER<br>REGISTERED<br>NURSE    | 2562883               | 8542325            |          | 03/16/09       | 05/10/16           | 12/13/19                 |  |

On the next page, you will choose the Begin DODD Enrollment Profile Update:

| Provider Name Theodore NoName DODD Certification Start Date 03/29/2021 03/29/2024                                                                                                    |                                                                    | Medicald ID<br>123456                        | Effective Date | Rev            | Revalidation Due Date<br>06/26/2024 | Term Date   |                           |                 |             |
|----------------------------------------------------------------------------------------------------|--------------------------------------------------------------------|----------------------------------------------|----------------|----------------|-------------------------------------|-------------|---------------------------|-----------------|-------------|
|                                                                                                    |                                                                    | DODD Contract Number<br>5150330              |                |                |                                     |             |                           |                 |             |
| Anage Application                                                                                                    |                                                                    |                                              |                |                |                                     |             |                           |                 |             |
| Programs<br>Self Service                                                                                                    |                                                                    | entities<br>entities<br>ett<br>ts:<br>tions: |                |                |                                     |             |                           |                 |             |
| My Current and Previous                                                                                                    | pplications                                                        |                                              |                |                |                                     |             |                           |                 |             |
| Reg ID Enrollment A                                                                                                    | ion                                                                |                                              | Program        | Application Id | PNM Application S                   | latus Other | Agency Application Status | DD Legal Status | Status Date |
| A REAL PROPERTY AND ADDRESS OF THE OWNER ADDRESS OF THE OWNER ADDRE |                                                                    |                                              | Medicaid       | 439992         | ENROLLED                            |             |                           |                 | 11/13/21    |
| 387                                                                                                    |                                                                    |                                              | 00             | 607384         | NOT PROCESSE                        | D           |                           |                 | 03/04/22    |
| 387<br>387 Application F                                                                                                    | ow - Standard - UPDATE REGISTR/                                    | TION                                         | DU             | 007304         |                                     |             |                           |                 |             |
| 387<br>387 Application F<br>387 Application F                                                                                                    | ow - Standard - UPDATE REGISTR/<br>ow - Standard - UPDATE REGISTR/ | ITION                                        | DD             | 607385         | NOT PROCESSE                        | D           |                           |                 | 07/19/22    |

- Choose the **Begin DODD** link for redirection to your contract in the PSM-Portal.
- If any DODD applications are currently open, choose the **Continue to DODD** link (as seen below).

|      | Enro<br>Onc<br>Con                                                  | ollment Action<br>e the applicatior<br>tinue DODD En                              | Selections:<br>h is approved<br>rollment Pro                    | d, this will fi<br>file Update                       | ulfill your Rev                                                                                           | validation req                                    | uirement.                                                    |
|------|---------------------------------------------------------------------|-----------------------------------------------------------------------------------|-----------------------------------------------------------------|------------------------------------------------------|----------------------------------------------------------------------------------------------------|---------------------------------------------------|--------------------------------------------------------------|
| Cont | • C<br>• A<br>• A                                                   | ontracts will displation<br>ny pending application<br>ccess to Supplemen          | y as seen belov<br><b>ations</b> will also<br>ntals will be thr | v.<br>display.<br>ough status a                      | nd not in an ext                                                                                          | tra section.                                      |                                                              |
| Show | 10 v entries                                                        |                                                                                   |                                                                 |                                                      |                                                                                                    |                                                   | Search                                                       |
| Show | Contract# []<br>965969<br>ng 1 to 1 of 1 entries                    | Name<br>ACME Carloon Health Care Agency LLC                                       | II Provider Type II<br>Agency                                   | Certification Status<br>Voluntarily Withdrawn        | II Sanction Status<br>Voluntarily Withdrawn                                                               | Certification Start     07/24/2016                | Centification End IT<br>05/16/2019<br>Previous 1 Next        |
| Penc | ing Certification Applic                                            | zitons                                                                            |                                                                 |                                                      |                                                                                                    |                                                   | Search                                                       |
| P    | pplication Number 11<br>ROV-APP-7987987 p<br>ng 1 to 1 of 1 entries | Provider Name II Designation Type<br>CMIE Carloon Health Care Agency LLC Provider | Provider Type Entity Type     Agency                            | Application Type 11 Contract # 11<br>Initial 1001001 | Start Date         Submitted Date         IT           07/14/2022         7/14/2022 7 35 34 AM         IT | Status II U<br>Pending external Medicaid approval | ngal Status Supplemental Status 11<br>NIA<br>Previous 1 Next |

Once you are in the contract number, you will select the Certification Application Type you want to complete.

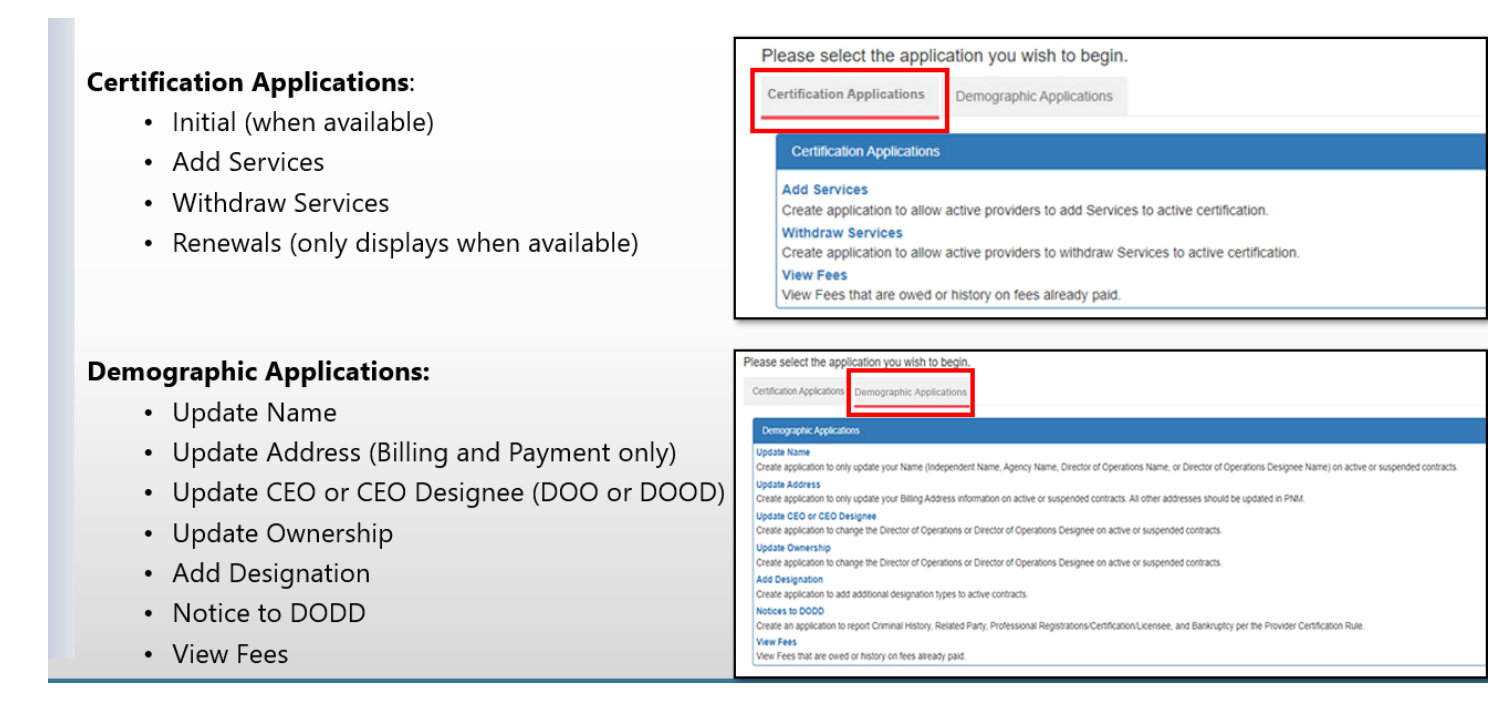

If you wish to update any provider features like where you perform services, use the area shown below.

| Provider Dashboard                     | Provider Features                                                                                                 |                                 |
|----------------------------------------|----------------------------------------------------------------------------------------------------|---------------------------------|
| Address 🗖                              | Features Information                                                                                              |                                 |
| Services 🗲                             | Language                                                                                                    | OTHER, ENGLISH, WOLOF (SENEGAL) |
| Billing Service Codes                  | Profile Application Types                                                                                         |                                 |
| Voluntary Withdraw                     | Update Features<br>Create application for update profile fe                                                       | atures.                         |
| Certification History<br>Information + | Create application for update agency of<br>Update Service Description<br>Create application for update service of | escription.                     |
| Medicaid Information                   |                                                                                                    |                                 |
| Sanction History                       |                                                                                                    |                                 |
| User Associations                      |                                                                                                    |                                 |
| Provider Features                      |                                                                                                    |                                 |

## You can then select Services and counties to add/change counties:

| Provider Home 1                        | Provider Address- Shows the provider's address they have provided in<br>their Initial, Renewal, or Update Address applications. This includes Primary<br>Contact Information, Home Office Information, Billing Information, Mailing                                                        |
|----------------------------------------|----------------------------------------------------------------------------------------------------|
| Provider Address Services and Counties | <ul> <li>Information, and Alternative Information</li> <li>Services and Counties – This is where the provider can see the services<br/>they are certified for and the counties they are operating in and accepting<br/>new clients. They can edit these here as well. (Page 5).</li> </ul> |
| Services Locations                     | <ul> <li>Services Locations- This is for agencies that provider days services it will<br/>show the address they provided in their application.</li> <li>Medicaid Information- Provider can view their MITS Contract type (IO,</li> </ul>                                                   |
| Medicaid Information                   | SELF, LV1), Medicaid #, MITS Provider Type (i.e. 45), as well as the start and<br>end date of their Medicaid contract.                                                                                                    |
| Billing Service Codes                  | Billing Service Codes- Shows the service and the code that is associated     with that service.                                                                                                    |
| Secondary Contacts                     | Secondary Contacts- Allows the provider to add people who can talk about their agency and aren't listed on their application. They can add them immediately without an application.                                                                                                    |
| User Associations                      | <ul> <li>User Associations – If a provider has other contracts associated to their<br/>user name the contracts will be listed here.</li> <li>Standars Standars Military - Sharer contract and hast repuiser and the repair for</li> </ul>                                                  |
| Services Span History                  | <ul> <li>Services Spars for y = shows current and past services and the spars for<br/>each service. Services may be listed multiple times if they have been<br/>certified for it multiple times.</li> </ul>                                                                                |
| Certification Span History             | Certification Span History- This shows the provider's spans in the past and their current span.                                                                                                    |
| Sanction History                       | Sanction History – Shows the provider's sanction history if applicable.     Applications History- This will show the applications history of applications that were submitted through CRM only.                                                                                            |
| Applications History                   | <ul> <li>Communication History- This shows the history of all the communications<br/>sent through the communicate tab in the CRM application.</li> </ul>                                                                                                    |
| Communication History                  | <ul> <li>Documentation view - Inis shows all the documents the provider has<br/>submitted as well as their completed application, attestations, disclosures<br/>ownership info, and agreements from their application. They can view all</li> </ul>                                        |
| Documentation View                     | <ul> <li>these documents here.</li> <li>Disposition Letters- This is where the provider can view all the</li> </ul>                                                                                                    |
| Disposition Letters                    | <ul> <li>correspondence sent via email to them. This includes their final letter.</li> <li>Provider Features – This is where a provider can change their profile<br/>features (i.e. Languages spoken, area of focus, etc.). Agency Contact, or</li> </ul>                                  |
| Provider Features                      | <ul> <li>service description. This is for their provider search info through DODD.</li> <li>Ownership information and Voluntary Withdraw- These are self</li> </ul>                                                                                                    |
| Ownership Information                  | explanatory.                                                                                                    |
| Moluntary Withdraw                     |                                                                                                    |

## This should come up:

| is and Counties 😑 | 1                                                | Service Name |                                            |                |               | Counties     | Accepting New | r Glients Co | inties |  |
|-------------------|--------------------------------------------------|--------------|--------------------------------------------|----------------|---------------|--------------|---------------|--------------|--------|--|
| al anation and    | G TI-CINICAPTTERSELICCINEVERBONISE(BELP BERVICE) |              |                                            |                |               |              | ABHTABULA     |              |        |  |
|                   | 2.0                                              | CTI-Serio    | r Level Specialized Clinical/Therapeutic I | nterventionist | (SELF Sentce) | ASHTABLEA    | ASHTABULA     | ASHTADULA    |        |  |
| elintormation 💼   | -                                                | c.n.         | Granishteri / Inical/Therana dir Inlana    | New and AGE 2  | Gatural       | EQUITED IN A | AGUTACES &    |              |        |  |
|                   | 6.54                                             | 0.16         | apevalues on it and the apeals interve     | annar (oen-    | - polivicel   | ADR (ADVLA   | Manneouce     |              |        |  |
| enice Codes 🛛 🗣   |                                                  |              |                                            |                |               |              |               |              |        |  |
|                   |                                                  |              |                                            |                |               |              |               |              |        |  |
|                   | +                                                |              |                                            |                |               |              |               |              |        |  |
|                   |                                                  |              |                                            |                |               |              |               |              |        |  |
| B COLUMBANA       |                                                  | VES          | COBHOCTON                                  | .0             | Ves           | 0.04         | ONP ORD       |              | Yes    |  |
| E CUVAHDGA        |                                                  | Veri         | U DARKE                                    |                | Ves.          | C DEF        | DINCE         |              | ves    |  |
| ID DELAWARE       |                                                  | Ver          | III ERE                                    |                | 781           | E FAF        | FIB.0         | 0            | 105    |  |
| U PAYETTE         |                                                  | Ven          | I TRAVLIN                                  | 0              | 'Ve s         | C PUL        | ron           | 0            | 788    |  |
| B GALLIA          |                                                  | Vita         | GEAUGA                                     | 0              | Was           | i GRE        | D-E           | 0            | Nea    |  |
| B QUERNEY         |                                                  | VES          | III HAMILTON                               |                | Ves           | G HAV        | COCK          | - 10         | 763    |  |
| II HARDIN         |                                                  | Y64          | HARRISON                                   | - 10           | Ves           | EL HEN       | ff Y          | - 10         | Y85    |  |
| B HIGHLAND        |                                                  | VEI          | C HOCKING                                  | -              | 703           | E HOL        | MES           |              | 762    |  |
| II HURON          |                                                  | Vien         | INCIGON                                    | 0              | 'Ve s         | 0.87         | PERSON        | 0            | 'Yes   |  |
| E HANDIN          | 0                                                | Vica         | ◎ L4/2                                     | 8              | 7411          | E 144        | RENDE         | - 0          | Nex    |  |
| 10 LIC-043        |                                                  | Ves          | E LOGAN                                    |                | 763           | G LOP        | AN            | - 10         | Yes    |  |
| ID LUCAS          | - 0                                              | ver          | U MADISON                                  | - 0            | Y85           | E MAH        | ONING         | - 10         | Ves    |  |
| III MARION        |                                                  | Yes          | E MEORA                                    |                | 703           | E VEC        | 39            | - 10         | 165    |  |
| III MERCER        |                                                  | Ven          | INVER I                                    |                | Vez           | E MOR        | ROC           |              | 'Nex   |  |
| IN DRITGOMERY     | - 0                                              | VES          | MORGAN                                     | - 10           | 493           | E MOR        | SEC MC        | 0            | 105    |  |
| B NUSIONOUM       | .0                                               | VES          | C NOBLE                                    | - 0            | AG2           | 6 ott        | 20824         | 0            | 905    |  |
| D OUT-OF-STATE    |                                                  | ves          | C RULDING                                  |                | Yes           | UL PER       | Rr            |              | Yes    |  |
| IB PICKANAO       |                                                  | Ven          | III PHE                                    | - 15           | Yes           | E POR        | TAGE          | 10           | 765    |  |
| D PRED.E          |                                                  | Vies         | I PUTNAM                                   | 0              | West          | U 80         | LAND          |              | Net    |  |
| ROSS              | 8                                                | VES          | SANDUSKY                                   |                | Y0.5          | E SCK        | oto           | 8            | 925    |  |
| III GENECA        |                                                  | VEs          | III SHELEY                                 | 0              | 105           | E STA        | ret.          |              | 705 F  |  |
| D SUMMIT          |                                                  | Yes          | TRUMBULL                                   | - 0            | Ves           | C TUS        | CARAMIAS      |              | Ves    |  |
| ID UNION          |                                                  | Ven          | VAN WERT                                   | - 0            | Yes           | III VINT     | ION           | 10           | 105    |  |
| U WARREN          |                                                  | Ves          | WASHINGTON                                 | - 10           | 'Ve s         | (i) 1883     | NE            | 10           | 'sies  |  |
| D WILLIAMS        | - 10                                             | Vitis        | I WOOD                                     | - 10           | 193           | G 1912       | TOON          | - 10         | 909    |  |

The counties the provider operates in have a check box next to them. They "Yes" box next to the county is how they state they are accepting new clients. They need to click save once they are done for the changes to take effect.